# **INSTRUCTIONS FOR FILLING APPLICATION FORM**

- 1. Visit our official website <u>www.gbu.ac.in</u>.
- 2. Click on "Admissions" Tab or "Admission Open 2023-24".

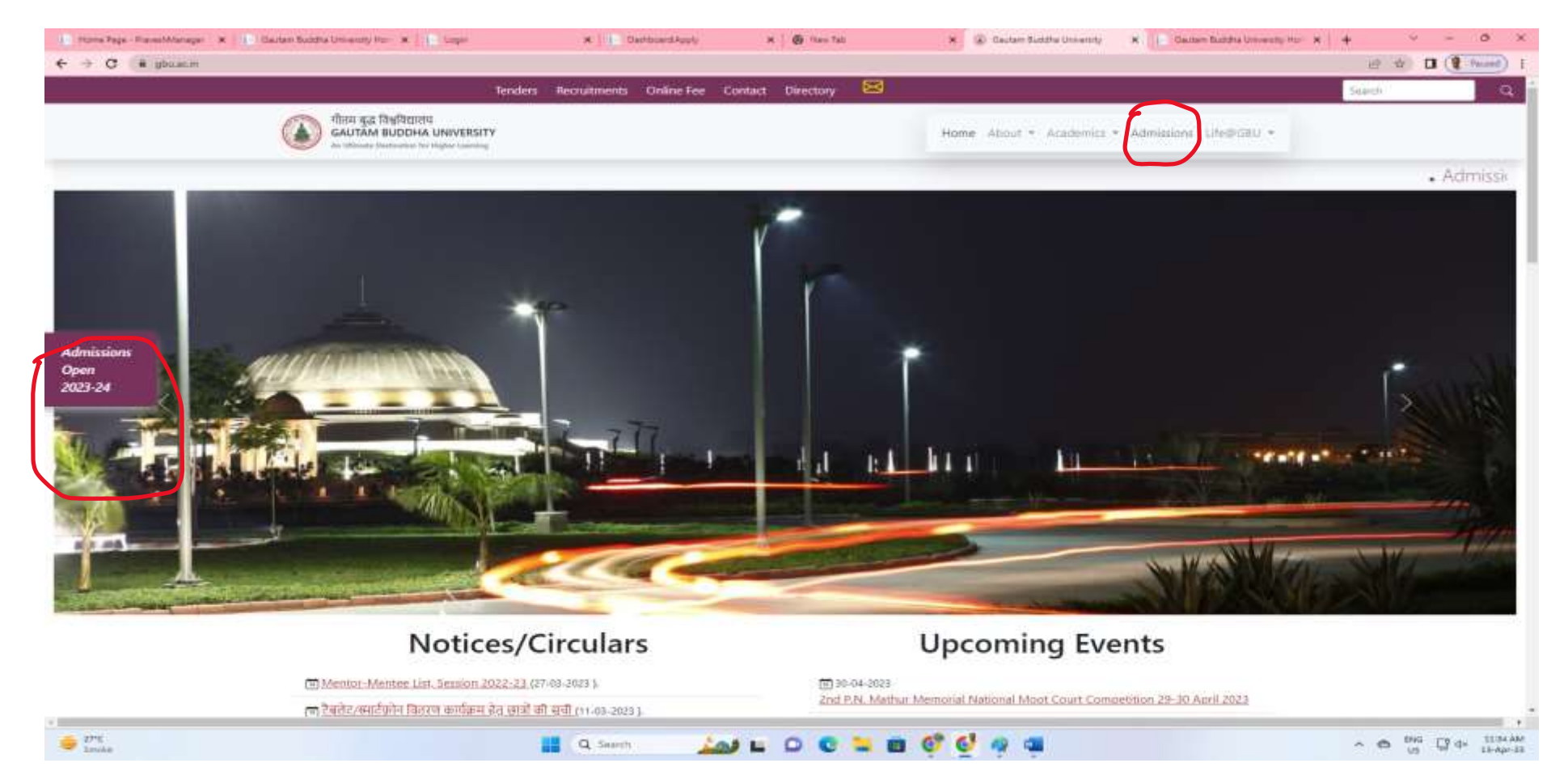

3. To apply, click on "*New Registration*" Tab.

**Note:** Once registered save your username and password for future reference. Candidate will get notification on the registered Email only.

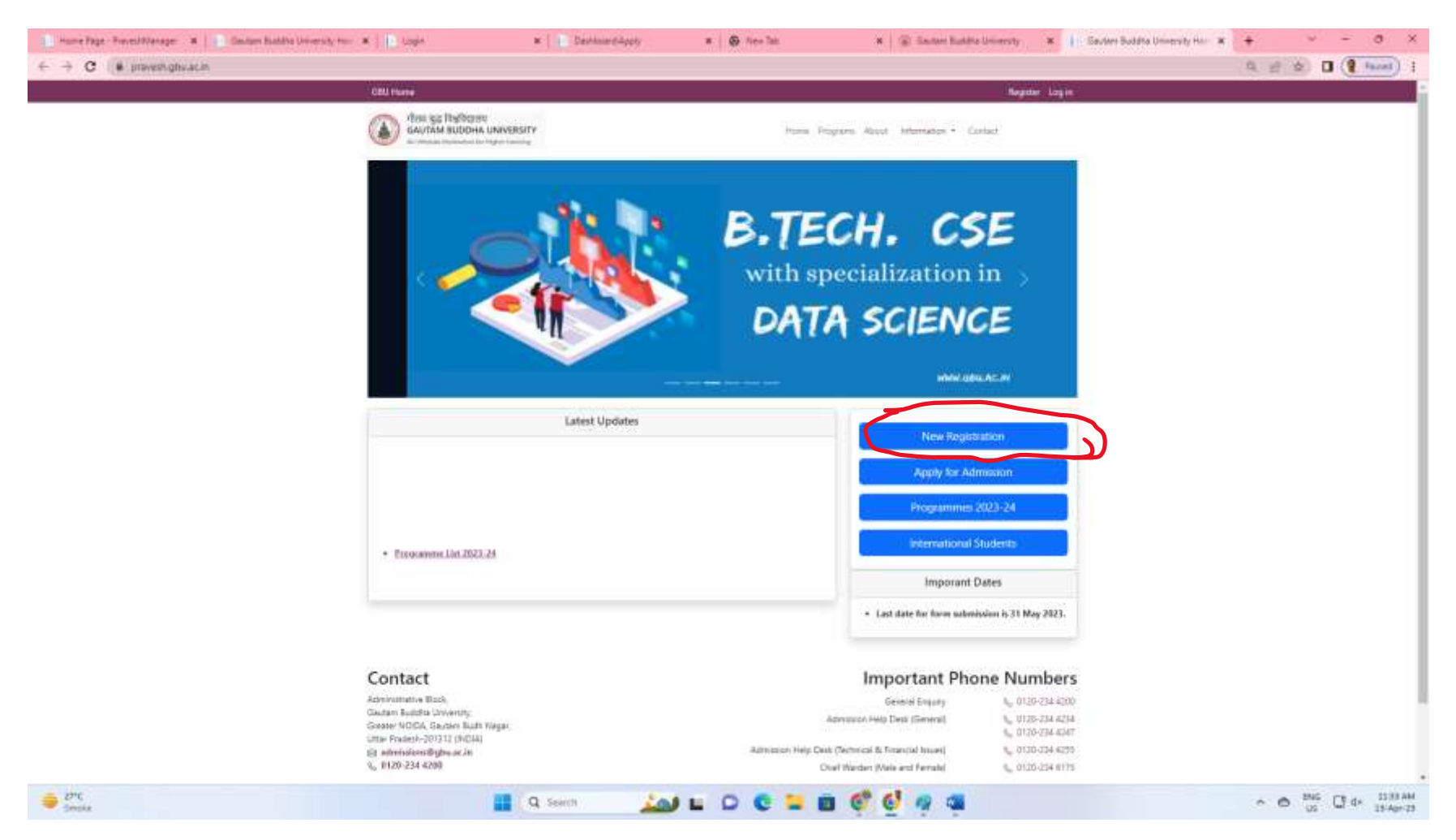

4. Fill the details on the registration page and then click on "Apply Now".

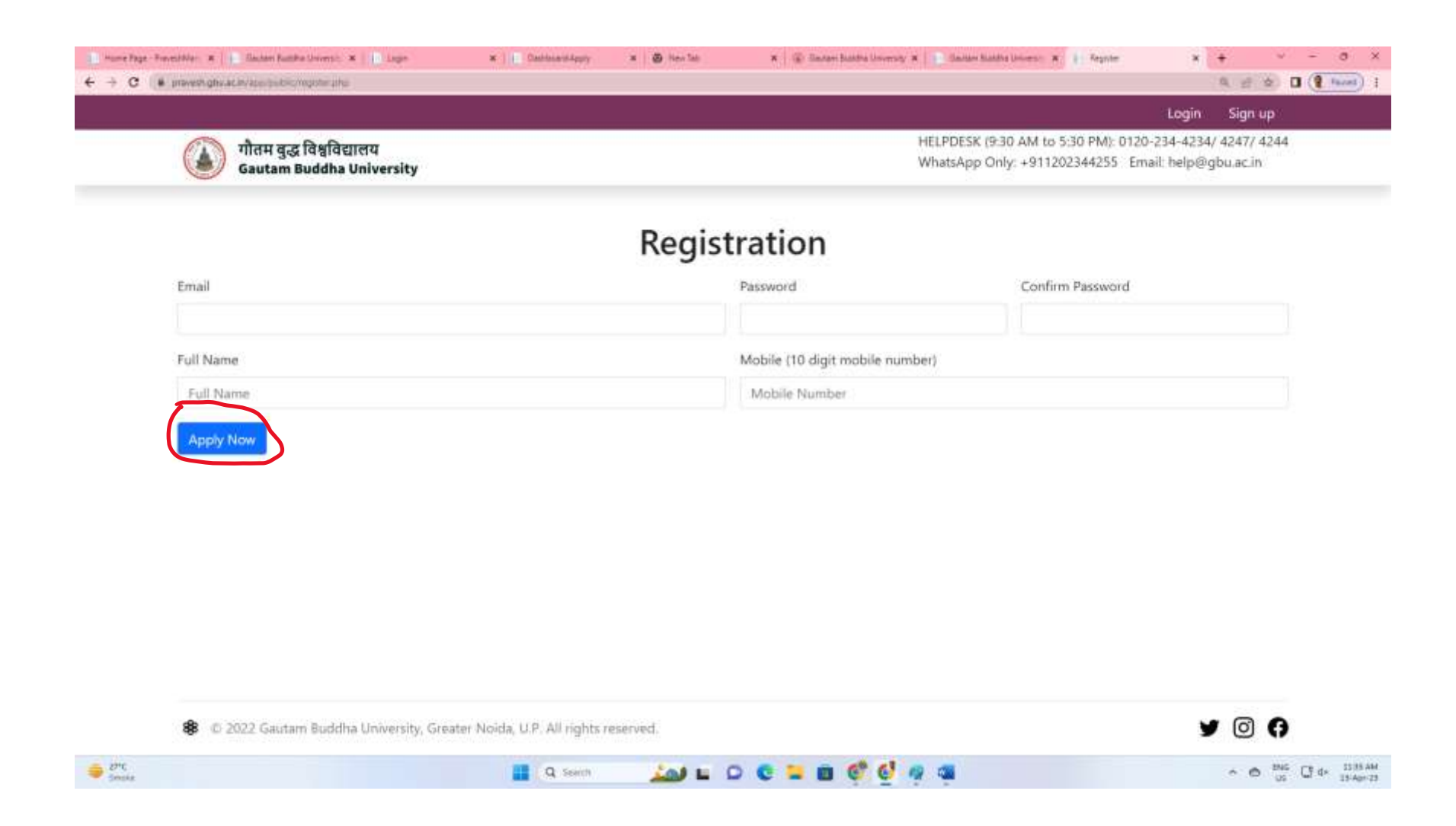

### 5. After registration is complete, login with your login credentials.

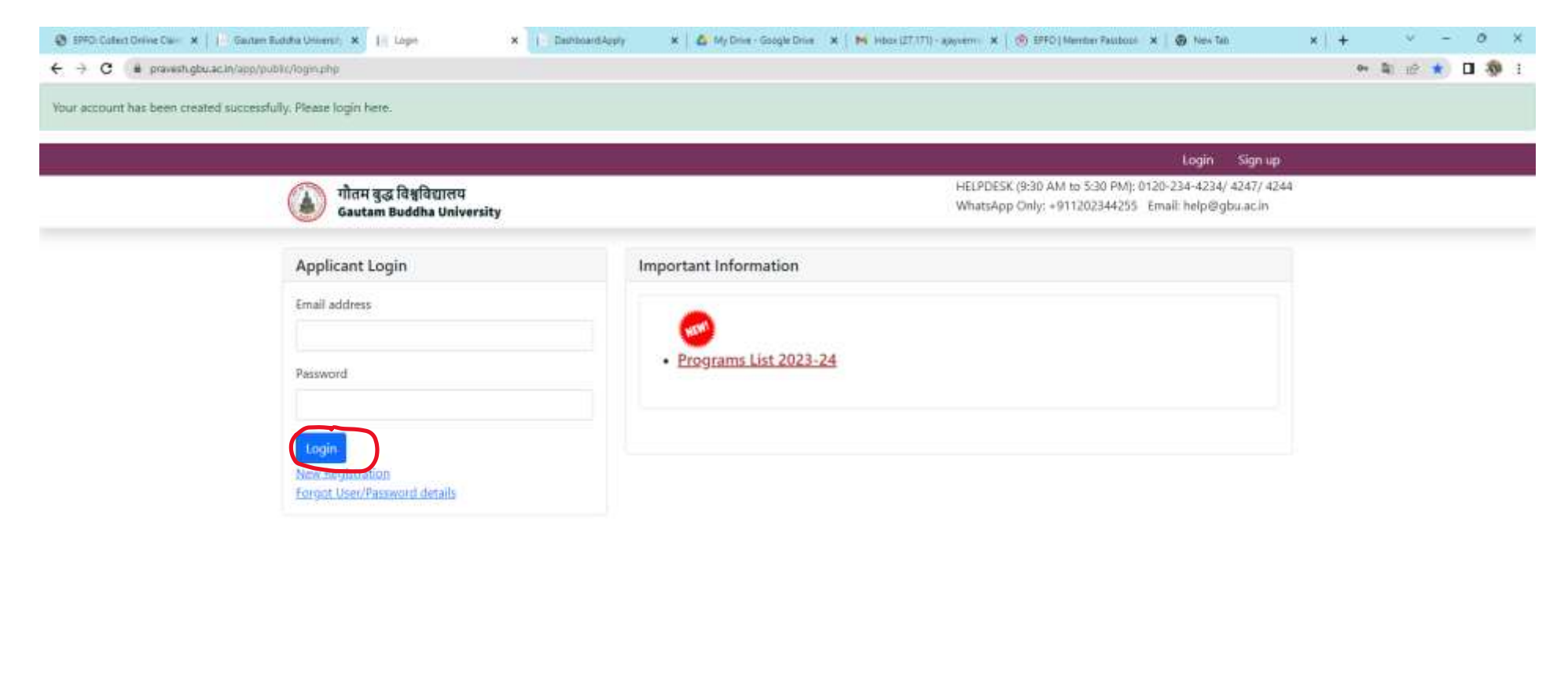

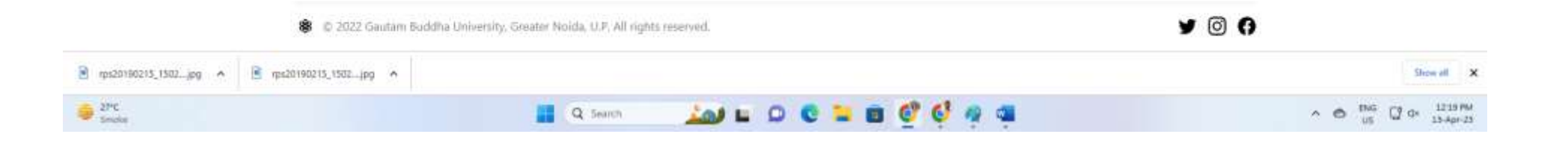

6. Select the program from the drop down list.

Note: If wish to submit more than one application, complete your first application before starting next.

|                                                                                                    |                                                                                                    | Ajay Logout                    |
|----------------------------------------------------------------------------------------------------|----------------------------------------------------------------------------------------------------|--------------------------------|
| 🕥 गौतम बद्ध विश्वविद्यालय                                                                                                    | HELPDESK (9:30 AM to 5:30                                                                                             | PM): 0120-234-4234/ 4247/ 4244 |
| Gautam Buddha University                                                                                                    | WhatsApp Only: +91120234                                                                                              | 44255 Email: help@gbu.ac.in    |
| Application Status                                                                                                    |                                                                                                    |                                |
| If you wich to submit more than one applications, ther<br>यदि आप एक में अधिक आवेदन जमा करना चाहते हैं, तो अगला                                                                                                    | n first complete your first application before starting next.<br>। आवेदन शुरू करने से पहले अपना पहला आवेदन पूरा करें। |                                |
|                                                                                                    |                                                                                                    |                                |
| Vaux Draviaux Amplications                                                                                                    |                                                                                                    |                                |
| Your Previous Applications                                                                                                    |                                                                                                    |                                |
| Your Previous Applications<br>You have applied so far: 0 Applications.                                                                                                    |                                                                                                    |                                |
| Your Previous Applications<br>You have applied so far: 0 Applications.                                                                                                    |                                                                                                    |                                |
| Your Previous Applications<br>You have applied so far: 0 Applications.<br>Apply New Program.                                                                                                    |                                                                                                    |                                |
| Your Previous Applications<br>You have applied so far: 0 Applications.<br>Apply New Program.                                                                                                    | Select Program                                                                                                    | ×                              |
| Your Previous Applications<br>You have applied so far: 0 Applications.<br>Apply New Program.<br>Select Level<br>Select Level                                                                                                    | Select Program                                                                                                    | (×                             |
| Your Previous Applications<br>You have applied so far: 0 Applications.<br>Apply New Program.<br>Select Level<br>Lateral Entry Programs                                                                                                    | Select Program                                                                                                    | ×                              |
| Your Previous Applications<br>You have applied so far: 0 Applications.<br>Apply New Program.<br>Select Level<br>Select Level<br>Lateral Entry Programs<br>Under Graduate Programs                                                                                                    | Select Program                                                                                                    | ×                              |
| Your Previous Applications<br>You have applied so far: 0 Applications.<br>Apply New Program.<br>Select Level<br>Select Level<br>Lateral Entry Programs<br>Under Graduate Programs<br>Post Graduate Programs<br>Main Deal Programs                                                                                 | ∽Select Program                                                                                                    | ×                              |
| Your Previous Applications<br>You have applied so far: 0 Applications.<br>Apply New Program.<br>Select Level<br>Lateral Entry Programs<br>Under Graduate Programs<br>Post Graduate Programs<br>M.Phil. Programs<br>Ph. D. Programs                                                                                | →Select Program                                                                                                    | X                              |
| Your Previous Applications<br>You have applied so far: 0 Applications.<br>Apply New Program.<br>Select Level<br>Select Level<br>Lateral Entry Programs<br>Under Graduate Programs<br>Post Graduate Programs<br>M.Phil. Programs<br>Ph.D. Programs<br>Certificate Programs                                         | ← Select Program                                                                                                    | ×<br>¥ Ø (†                    |
| Your Previous Applications<br>You have applied so far: 0 Applications.<br>Apply New Program.<br>Select Level<br>Select Level<br>Lateral Entry Programs<br>Under Graduate Programs<br>Post Graduate Programs<br>M.Phil. Programs<br>M.Phil. Programs<br>Ph.D. Programs<br>Certificate Programs<br>Diploma Programs | ✓Select Program                                                                                                    | ×<br>¥ @ (                     |

## 7. Select program from drop down.

| Backelor of Arts (Hons.) (Buddhist Studies)       Backelor of Arts (Hons.) (Buddhist Studies)         Backelor of Arts (Hons.) (Buddhist Studies)       Backelor of Arts (Hons.) (Buddhist Studies)         Backelor of Arts (Hons.) (Buddhist Studies)       Backelor of Arts (Hons.) (Buddhist Studies)         Backelor of Arts (Hons.) (Buddhist Studies)       Backelor of Arts (Hons.) (Buddhist Studies)         Backelor of Arts (Hons.) (Buddhist Studies)       Backelor of Arts (Hons.) (Buddhist Studies)         Backelor of Arts (Hons.) (Buddhist Studies)       Backelor of Arts (Hons.) (Buddhist Studies)         Backelor of Arts (Hons.) (Buddhist Studies)       Backelor of Arts (Hons.) (Buddhist Studies)         Backelor of Arts (Hons.) (Buddhist Studies)       Backelor of Arts (Hons.) (History)         Backelor of Arts (Hons.) (Chons.) (History)       Backelor of Arts (Hons.) (History)         Backelor of Arts (Hons.) (Chons.) (History)       Backelor of Arts (Hons.) (Budchelle Science)         Backelor of Science (Hons.) (Backelor of Science (Hons.) (Backelor of Science (Hons.) (Backelor of Science (Hons.) (Backelor of Science (Hons.) (Backelor of Science (Hons.) (Backelor of Science (Hons.) (Backelor of Science (Hons.) (Backelor of Science (Hons.) (Backelor of Science (Hons.) (Backelor of Science (Hons.) (Mathematics)         Vou have applied so far: 0 Applications.       Packelor of Science (Hons.) (Mathematics)         Marker Structure Backelor of Science Hons.) (Mathematics)      Select Program         Inder Graduate Programs <t< th=""><th>praveck gbezacitiv apopublic distance to:</th><th>Select Program<br/>B.A. LL.B.<br/>B.A. (B.S.C. (Hone) (Applied Psychology)</th><th></th></t<>                                                                                                    | praveck gbezacitiv apopublic distance to:                                                                                                    | Select Program<br>B.A. LL.B.<br>B.A. (B.S.C. (Hone) (Applied Psychology)                                                                                                    |       |
|----------------------------------------------------------------------------------------------------|----------------------------------------------------------------------------------------------------|----------------------------------------------------------------------------------------------------|-------|
| Application Status       Bachelor of Arts (Hons.) (Economics)         Bachelor of Arts (Hons.) (Economics)       Bachelor of Arts (Hons.) (Economics)         Bachelor of Arts (Hons.) (Economics)       Bachelor of Arts (Hons.) (Indii)         If you wish to submit more than one applications, then first complete your       Bachelor of Arts (Hons.) (Indii)         If you wish to submit more than one applications, then first complete your       Bachelor of Arts (Hons.) (Indii)         Vour Previous Applications       Bachelor of Arts (Hons.) (Indii)         You have applied so far: 0 Applications.       Bachelor of Arts (Hons.) (Undu)         Bachelor of Science (Hons.) (Bottical Science)       Bachelor of Science (Hons.) (Bottical Science)         Bachelor of Science (Hons.) (Chemistry)       Bachelor of Science (Hons.) (Chemistry)         Bachelor of Science (Hons.) (Mathematics)      Select Program         Vuder Graduate Programs      Select Program       -                                                                                                    | गौतम बुद्ध विश्वविद्यालय<br>Gautam Buddha University                                                                                                    | B.A. (B.S.C. (Hons.) (Applied Psychology)<br>B.Com. (Hons.)<br>B.Tech (Civil Engineering) [Working Professional Only]<br>B.Tech.<br>Bachelor of Architecture<br>Bachelor of Architecture                                                                                                    | 44    |
| If you wish to submit more than one applications, then first complete your f       Bachelor of Arts (Hons.) (English)         पदि आप एक से अधिक आवेदन जमा करना चाहते हैं, तो अगला आवेदन घुरू करने से प       Bachelor of Arts (Hons.) (Hindi)         Bachelor of Arts (Hons.) (Undu)       Bachelor of Arts (Hons.) (Undu)         Your Previous Applications       Bachelor of Arts (Hons.) (Undu)         You have applied so far: 0 Applications.       Bachelor of Computer Applications         You have applied so far: 0 Applications.       Bachelor of Science (Hons.) (Biotechnology)         Bachelor of Science (Hons.) (Chemistry)       Bachelor of Science (Hons.) (Mathematics)         Under Graduate Programs.      Select Program         Apply      Select Program                                                                                                    | Application Status                                                                                                    | Bachelor of Arts (Hons.) (Budantist Studies)<br>Bachelor of Arts (Hons.) (Economics)                                                                                                    |       |
| Your Previous Applications       Bachelor of Arts (Hons.) (Political Science)         You have applied so far: 0 Applications.       Bachelor of Arts (Journalism and Mass Communication)         Apply New Program.       Bachelor of Computer Applications         Under Graduate Programs                                                                                                    | If you wish to submit more than one applications, then first complete your f<br>यदि आप एक से अधिक आवेदन जमा करना चाहते हैं, तो अगला आवेदन शुरू करने से प | Bachelor of Arts (Hons.) (English)<br>Bachelor of Arts (Hons.) (Hindi)<br>Bachelor of Arts (Hons.) (History)                                                                                                    |       |
| Under Graduate Programs  Select Program                                                                                                    | Your Previous Applications<br>You have applied so far: 0 Applications.<br>Apply New Program.                                                             | Bachelor of Arts (Hons.) (Political Science)<br>Bachelor of Arts (Hons.) (Urdu)<br>Bachelor of Arts (Journalism and Mass Communication)<br>Bachelor of Computer Applications<br>Bachelor of Design (Interior Design)<br>Bachelor of Science (Hons.) (Biotechnology)<br>Bachelor of Science (Hons.) (Chemistry)<br>Bachelor of Science (Hons.) (Mathematics) |       |
| Apply  8 © 2022 Gautam Buddha Universitu Greater Noida U.R. All rights researed                                                                                                    | Under Graduate Programs 💙                                                                                                    | Select Program                                                                                                    | ~     |
| The second second | Apply                                                                                                    | Select Program                                                                                                    | × 0 ( |
|                                                                                                    |                                                                                                    |                                                                                                    |       |

8. Upload your photograph and digital signatures.

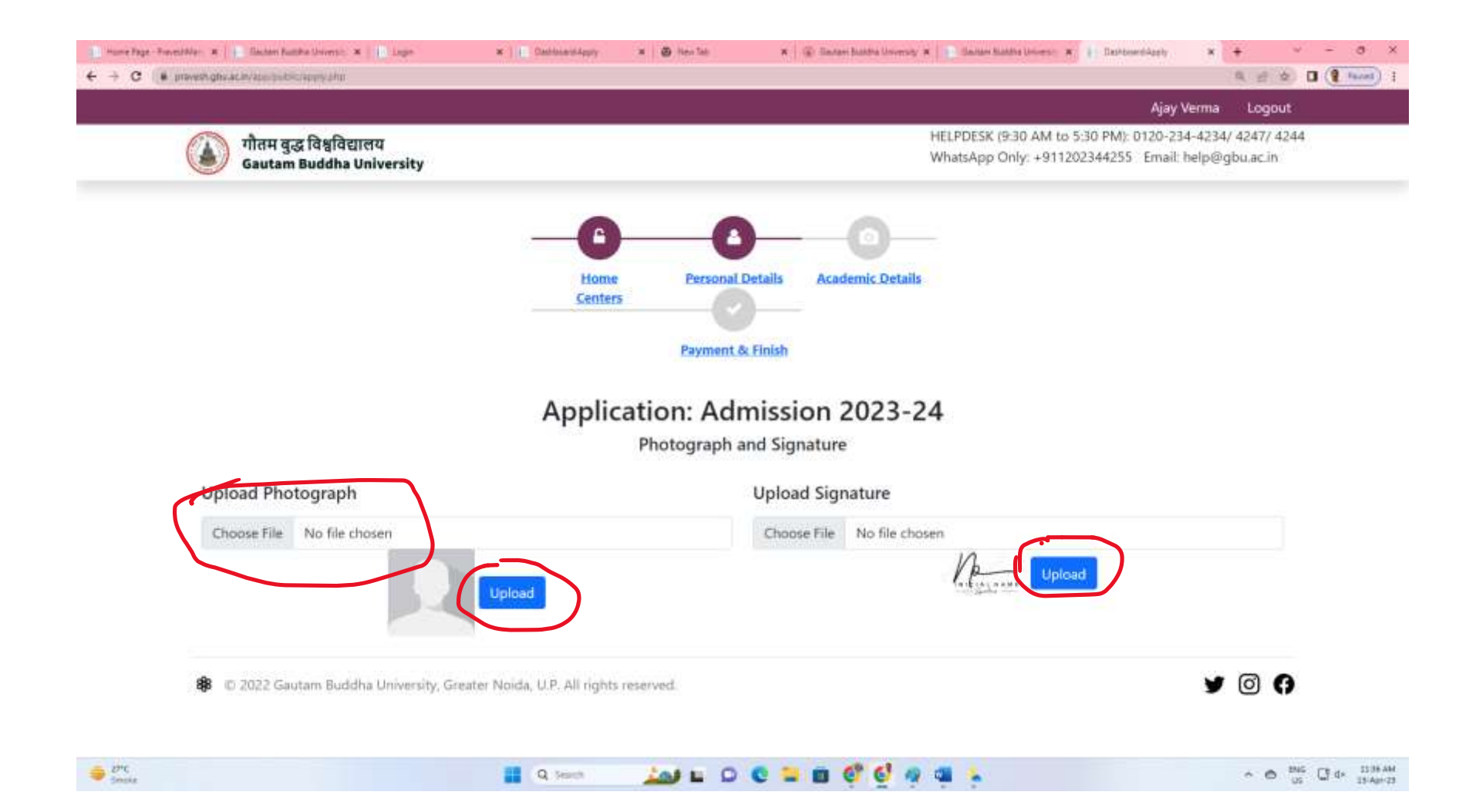

9. Fill the information and then opt "*Save and Next*".

### Note: NAD Id is not compulsory to fill.

| POR MICH              |                   |                   | E-mail.             |                                     |                            |  |
|-----------------------|-------------------|-------------------|---------------------|-------------------------------------|----------------------------|--|
| Ajay                  |                   |                   | Email               |                                     |                            |  |
| Father Name           |                   |                   | Mother Name         |                                     |                            |  |
| Father Name           |                   |                   | Mother Name         |                                     |                            |  |
| Date of Birth         | Gender            | Religion          | Nationality         | AADHAR                              | NAD Id                     |  |
| ddyyyy                | -Select Gender- 👻 | -Select Religion- | ✓ Indian            | Aadhar Number                       | NAD Id                     |  |
| Corresponding Address |                   |                   | Permanent Address   |                                     |                            |  |
| Corresponding Address |                   |                   | Permanent Address   | Permanent Address                   |                            |  |
| Domicile of the State |                   |                   | Category (Candidate | s not from U.P. shall be considered | ( as General)              |  |
| -Select State-        | -Select State-    |                   | ✓ -Select Category- | -Select Category-                   |                            |  |
| Sub-Categories        |                   |                   |                     |                                     |                            |  |
| Sports                | Divyang           |                   | Freedom Fighter     | Depe                                | ndent of Defense Personnel |  |
| 🗌 Kashmiri Migrants   | G8U Ward          |                   |                     |                                     |                            |  |
|                       |                   |                   | Æ                   |                                     |                            |  |
|                       |                   | Co Bac            | Saun and Next       |                                     |                            |  |

10. Fill the Academic/Educational Details in chronological order. Save the information by clicking "Add" button.

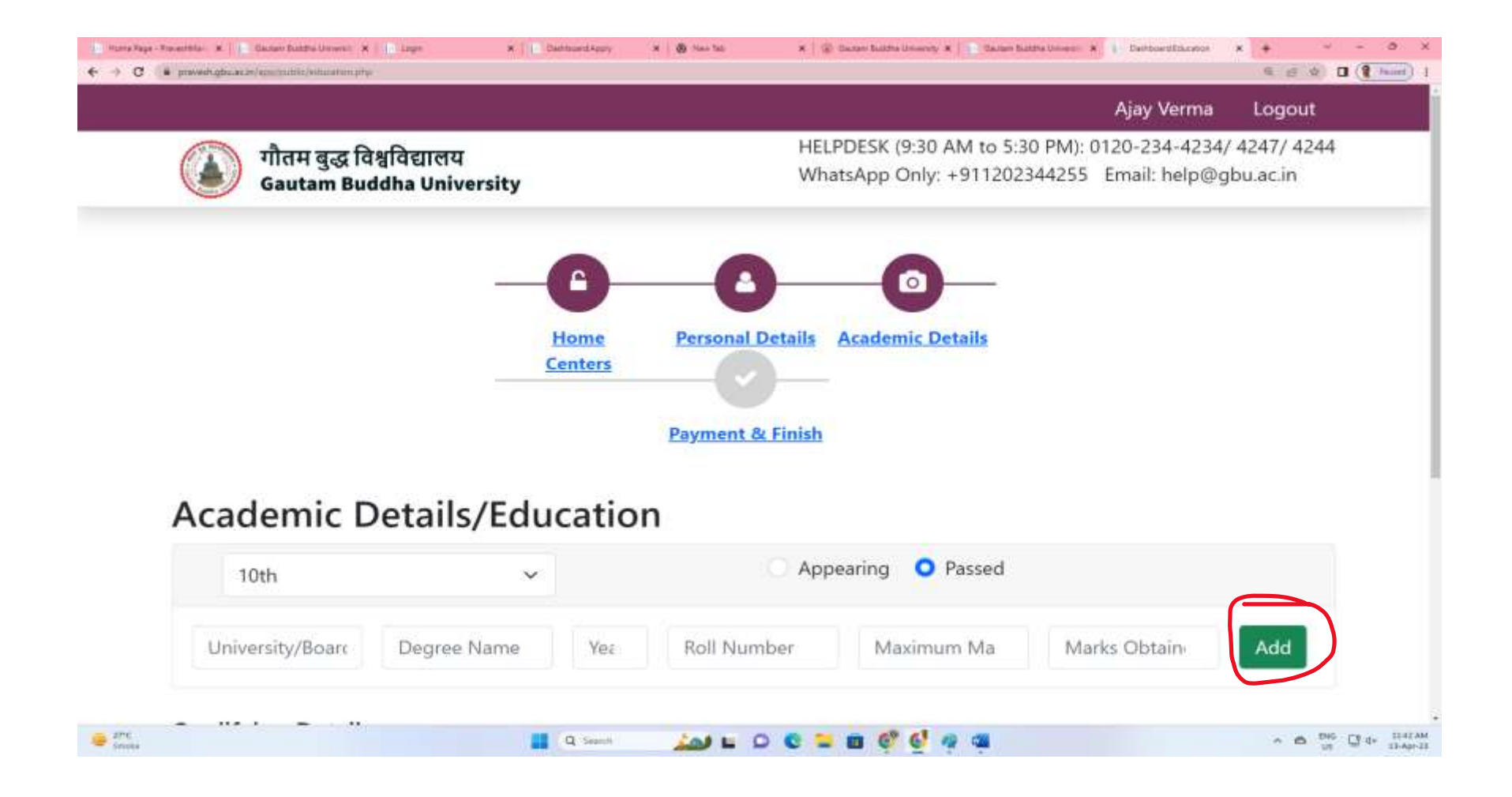

11. Candidate has to opt for three Centers of their choice, only Applicable for programs offered on the basis of Entrance Test.

Note: Not applicable in case of Direct Mode programs.

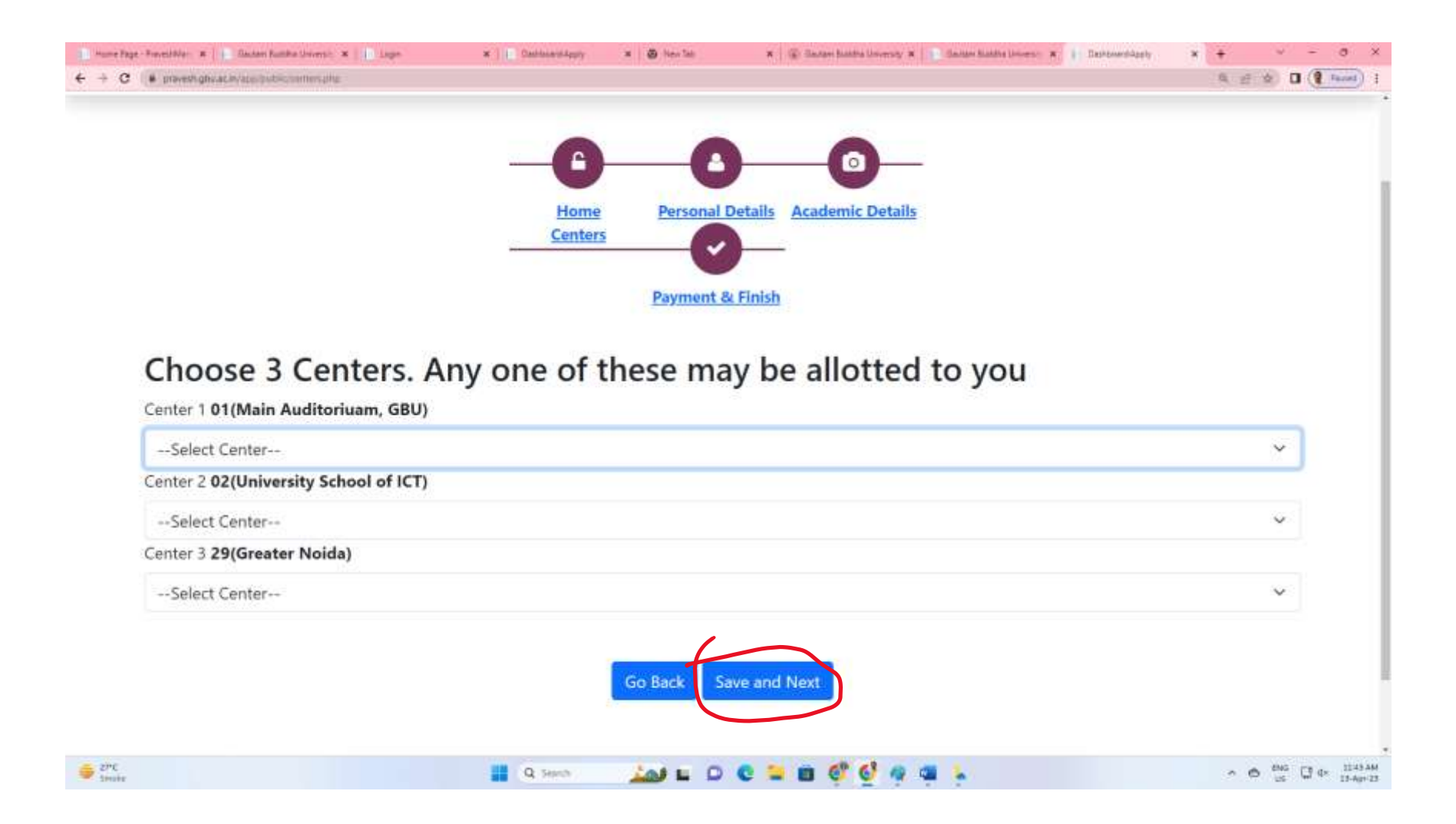

#### 12. Candidates can preview application too by "Preview Application" Tab.

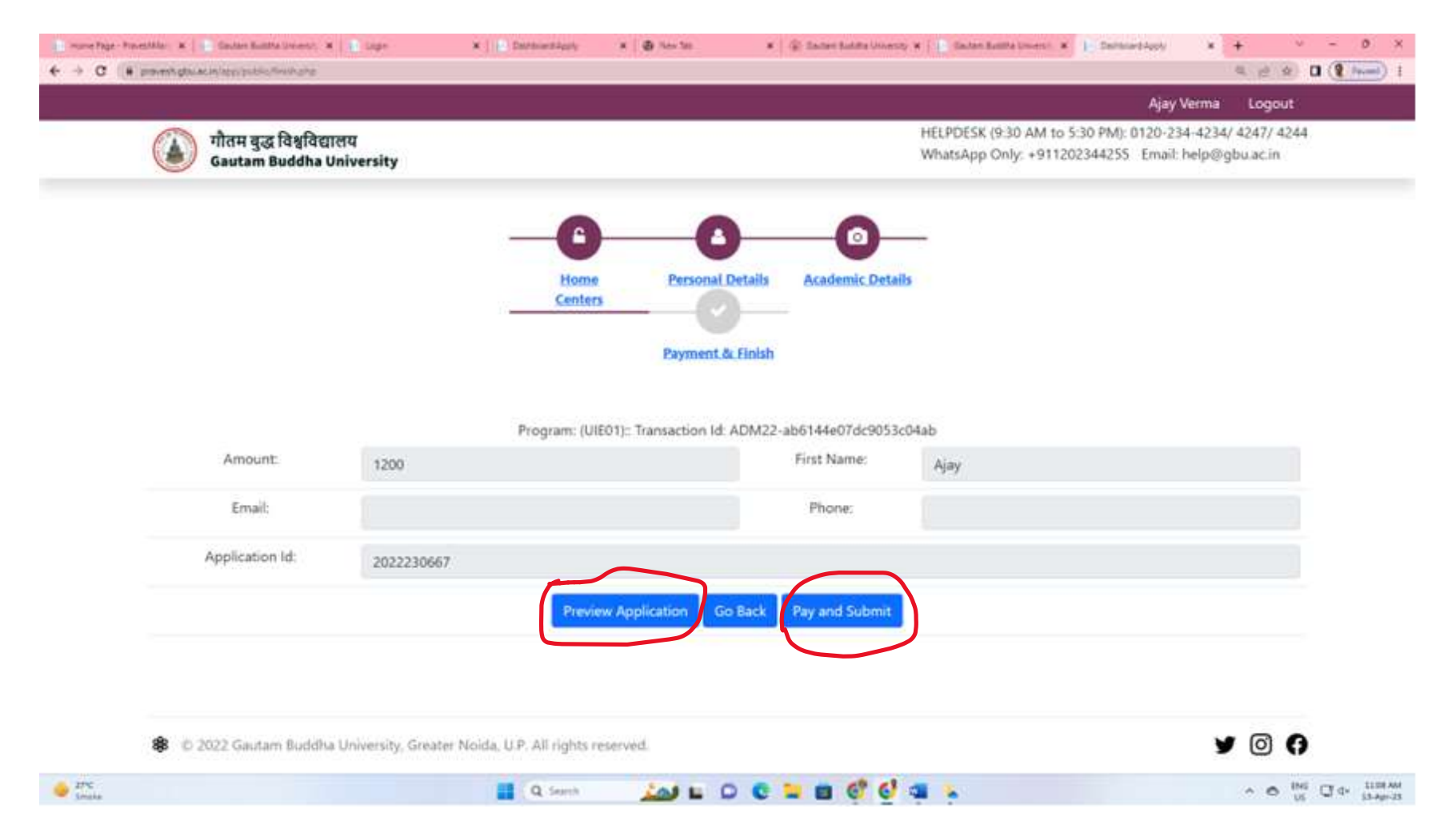

13. Finally submit your application by paying the registration fees. Click on "Pay and Submit".

14. Payment page will open after clicking on "Pay and Submit".

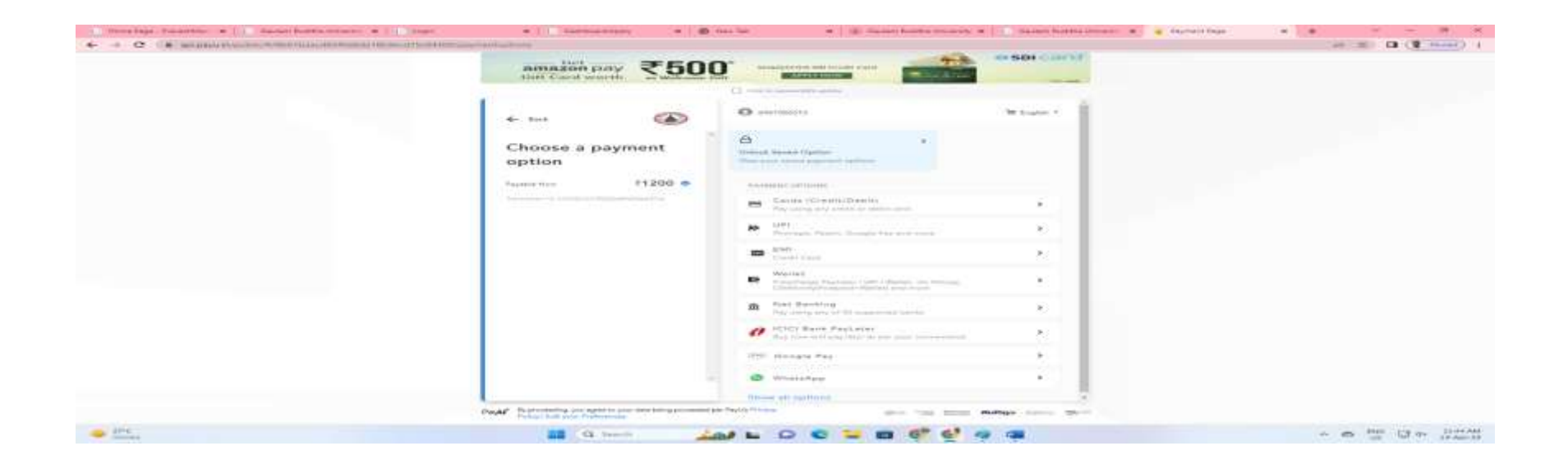

15. Application is now successfully submitted. Candidate will get notification on the registered Email.

FOR ANY FURTHER QUERY

Contact: Admission Cell

Gautam Buddha University

Ph: 0120-234 4234/4244/4247/4255

Mail: admissions@gbu.ac.in, help@gbu.ac.in